## User Guide

**View Period Contracts** 

The following steps illustrate how to view a typical period contract.

1. Click "Period Contracts" on the "My Stuff" main page.

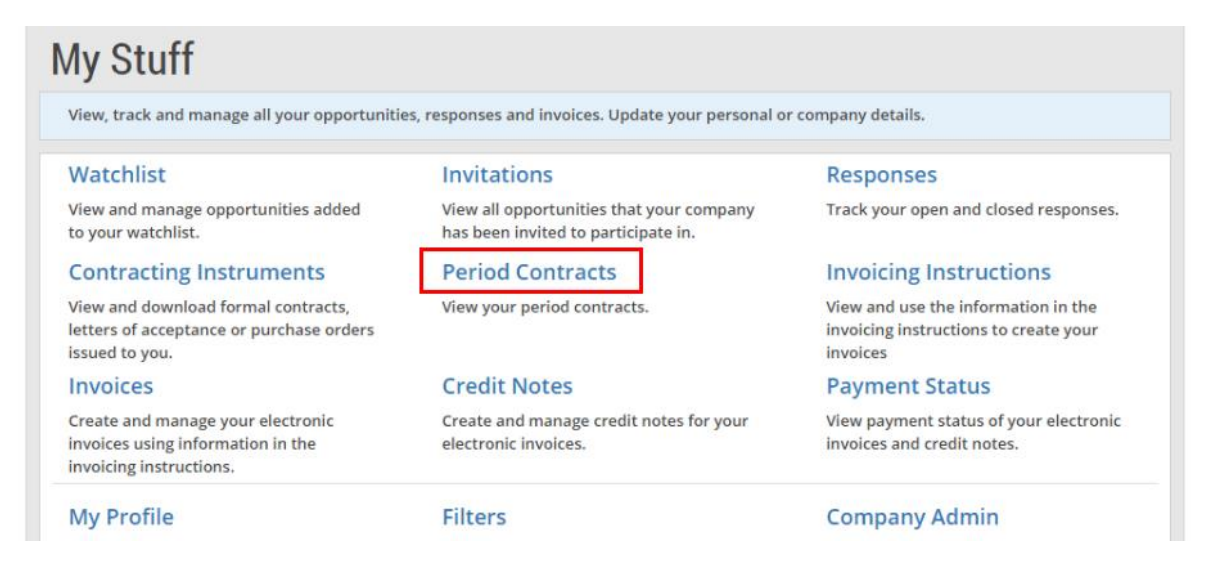

2. You may use the various search criteria here to find a particular period contract easily.

Note: The search results will be displayed either in the "GeBIZ" tab or the "NextGen GeBIZ" tab.

| Period Contracts             |                                   |      |                   |   |          |           |             |
|------------------------------|-----------------------------------|------|-------------------|---|----------|-----------|-------------|
| Only Period Contract expired | within the last 1 year will be sh | own. |                   |   |          |           |             |
| Period Contract No.          | Keywords                          |      | Effected on       |   |          | Ending on |             |
|                              |                                   |      |                   | * | $\times$ |           | * ×         |
|                              |                                   |      | То                |   |          | То        |             |
|                              |                                   |      |                   | * | $\times$ |           | - ×         |
|                              |                                   |      |                   |   |          |           | Search      |
| Results                      |                                   |      |                   |   |          |           |             |
| 1 result found.              |                                   |      |                   |   |          |           |             |
| GeBIZ (1)                    |                                   |      | NextGen GeBIZ (0) |   |          |           |             |
| Published (1) Expired (0)    |                                   |      |                   |   |          | Sort by   | Ending on 👻 |
|                              |                                   |      |                   |   |          | F         | UBLISHED    |

3. There are two types of period contracts displayed: those which have been published and those which have expired. Click on the period contract you wish to view in detail.

|                                                         | GeBIZ (1)         | NextGen GeBIZ (0) |
|---------------------------------------------------------|-------------------|-------------------|
| Published (1) Expire                                    | (0)               | Sort by Ending on |
|                                                         |                   | PUBLISHED         |
| ELECTRONIC                                              |                   | Effected on       |
| Supply and delivery of chemical solutions and academia. |                   | 17 Feb 2015       |
| Period Contract No.                                     | ALA000ECN15000001 | Ending on         |
|                                                         |                   | 31 Aug 2015       |

4. The detailed period contract information is displayed.

| upply and deliver   | ry of chemical solutions and academia         |                                 |                                       |
|---------------------|-----------------------------------------------|---------------------------------|---------------------------------------|
| upply and deliver   | y or chemical solutions and academia.         |                                 |                                       |
| verview             |                                               |                                 |                                       |
|                     |                                               |                                 | PUBLIS                                |
|                     |                                               |                                 |                                       |
| PERIOD CONTRA       | ACT INFORMATION                               | Effect                          | ted on                                |
| PERIOD CONTRA       | ACT INFORMATION                               | Effect<br>17 F                  | ed on<br>eb 2015                      |
| Period Contract No. | ACT INFORMATION ALA000ECN15000001 ITT123123   | Effect<br>17 F                  | ed on<br>eb 2015                      |
| Period Contract No. | ACT INFORMATION ALA000ECN15000001 ITT123123 - | Effect<br>17 F<br>Endin<br>31 A | red on<br>eb 2015<br>ng on<br>ug 2015 |

5. You may reassign a representative to be notified via email when there are purchase orders issued from this period contract. Click "Reassign".

Note: You will not be allowed to do the reassignment if the period contract has already expired.

| PURCHASE ORDER EMAIL NOTIFICATION Reassign                                                           |                               |  |  |  |
|----------------------------------------------------------------------------------------------------|-------------------------------|--|--|--|
| You can reassign another representative to receive purchase orders issued from this period contract. |                               |  |  |  |
| Email                                                                                                | Company email (john@beta.com) |  |  |  |
| ADDITIONAL INF                                                                                       | ADDITIONAL INFORMATION        |  |  |  |
| Introduction                                                                                         | · ·                           |  |  |  |
| Supplier and Products                                                                                | •                             |  |  |  |
| Use of Contract                                                                                      | ·                             |  |  |  |
| Terms and Conditions                                                                                 |                               |  |  |  |
| Frequently Asked<br>Questions                                                                        | •                             |  |  |  |
| Others                                                                                               |                               |  |  |  |

6. Click on the drop-down list and select the representative.

| PURCHASE ORDER EMAIL NOTIFICATION                                                                    |                                                                                                    |  |
|----------------------------------------------------------------------------------------------------|----------------------------------------------------------------------------------------------------|--|
| You can reassign another representative to receive purchase orders issued from this period contract. |                                                                                                    |  |
| Email                                                                                                | Company email (john@beta.com) 🔻                                                                      |  |
| [                                                                                                    | Ben Ng Sim Beng (BenNg@Beta_pte_ltd.com)                                                             |  |
| ADDITIONAL INF                                                                                       | Sam Ng Kok Peng (SamNg@beta_pte_ltd.com) TEO BENG BENG (teo@alpha.com) Company email (john@beta.com) |  |
| Introduction                                                                                         | •                                                                                                    |  |
| Supplier and Products                                                                                |                                                                                                    |  |
| Use of Contract                                                                                      |                                                                                                    |  |
| Terms and Conditions                                                                                 |                                                                                                    |  |
| Frequently Asked<br>Questions                                                                        |                                                                                                    |  |

## 7. Click "Submit" to confirm.

| PURCHASE ORDER EMAIL NOTIFICATION                                                                    |                                                             |  |
|----------------------------------------------------------------------------------------------------|-------------------------------------------------------------|--|
| You can reassign another representative to receive purchase orders issued from this period contract. |                                                             |  |
| Email                                                                                                | Ben Ng Sim Beng (BenNg@Beta_pte_ltd.com) ><br>Cancel Submit |  |
| ADDITIONAL INF                                                                                       | ORMATION                                                    |  |
| Introduction                                                                                         |                                                             |  |
| Supplier and Products                                                                                |                                                             |  |
| Use of Contract                                                                                      |                                                             |  |
| Terms and Conditions                                                                                 |                                                             |  |
| Frequently Asked<br>Questions                                                                        |                                                             |  |